如何安裝 Byteblaster & Programmer at Windows 2000

- 1. Support version :
  - Maxplus2 9.6
  - Quartus 2000.03
- 2. Drivers path :

-Maxplus2 <Maxplus2 install path >\Drivers\win2000\ Default path=c:\maxplus2\drivers\win2000

-Quartus <Quartus install path>\Drivers\win2000

Default path=c:\Quartus\drivers\win2000

3. 安裝程序;

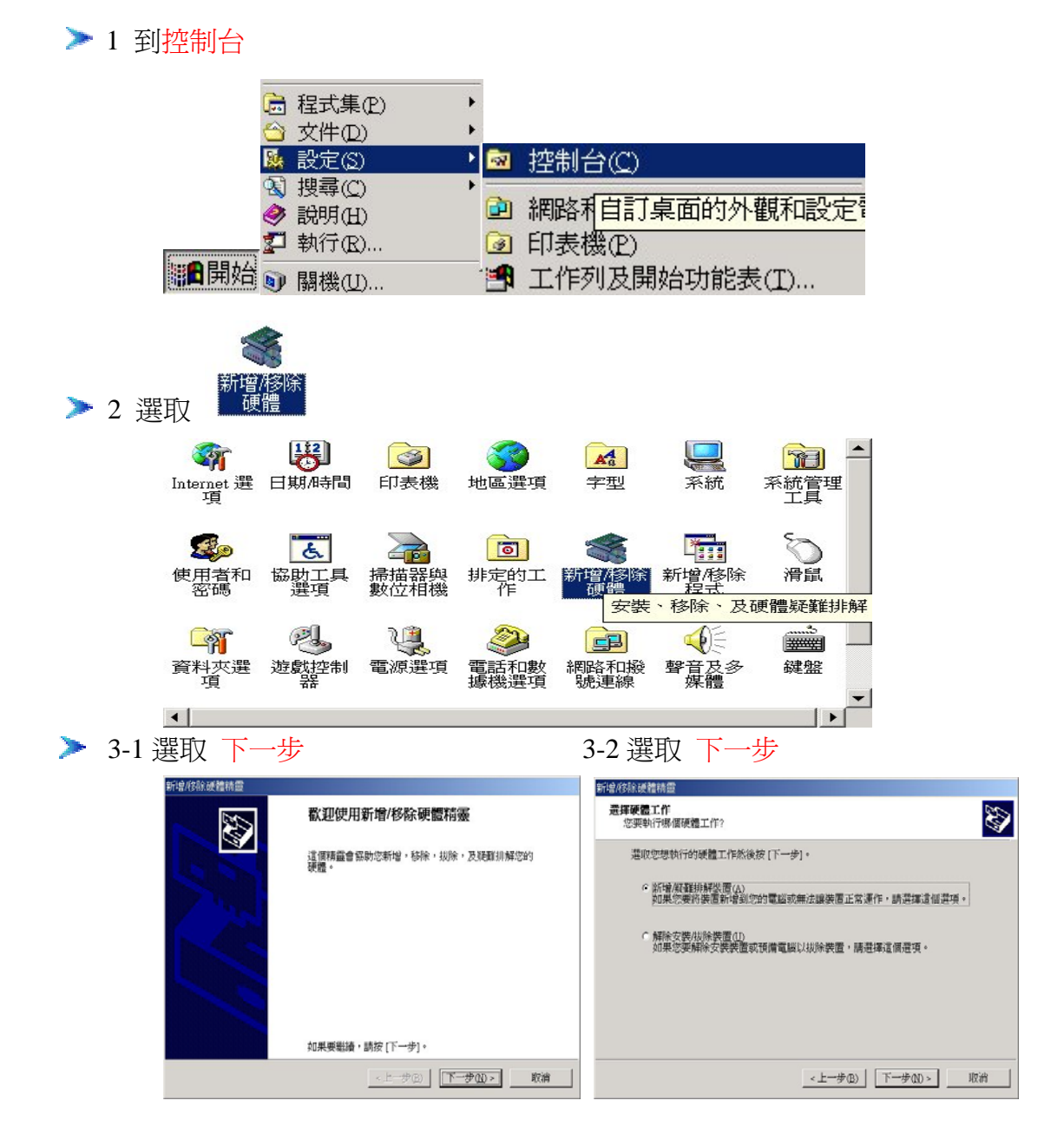

## 3-3 選取 新增一項裝置

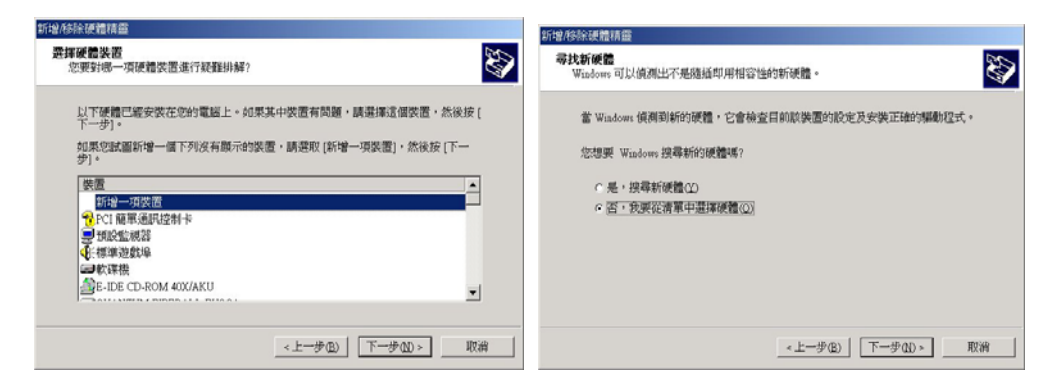

# 3-5 選取 音效,視訊及遊戲控制器

## 3-6 選取 從磁片安裝

| 新增度除硬體精靈                                                                                                    | 新權移除硬體精靈                           |
|----------------------------------------------------------------------------------------------------|------------------------------------|
| 硬體類型<br>②要安映哪一種類型的硬體?                                                                                                    | <b>进择装置攀勒程式</b><br>您要為此表面安裝哪個驅動程式? |
| 選取定要安保的硬體類型。<br>硬體類型位比<br>● 其作器置<br>● 其外線器<br>● 近分線密器<br>● 近分線波線開始線式<br>● 建築体膜の短道技術開始線式<br>● 建築体膜の加強化とPD<br>● 電池<br>● 磁冷曲水<br>■ 「「」」<br>● 「」」<br>● 「」」」<br>● 「」」<br>● 「」<br>● 「」」<br>● 「」<br>● 「」」<br>● 「」」<br>● 「」」<br>● 「」<br>● 「」<br>● 「」<br>● 「」<br>● 「」<br>● 「」」<br>● 「」<br>● 「」<br>● 「」<br>● 「」<br>● 「」<br>● |                                    |
| <上一步④) 下一步⑪ >                                                                                                    | <上一步(B) 下一步(D)→ 取納                 |

## > 4-1 選取 瀏覽

#### 4-2 找出檔案位置後,選取 開啓

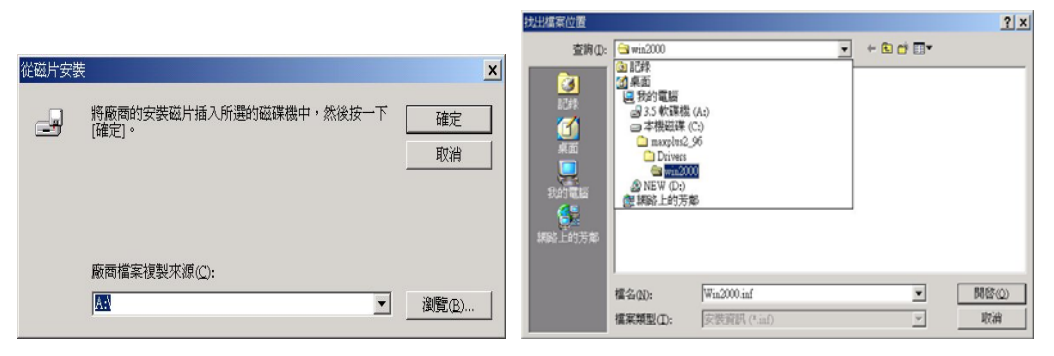

### 4-3 選取 確定

4-4 選取 是

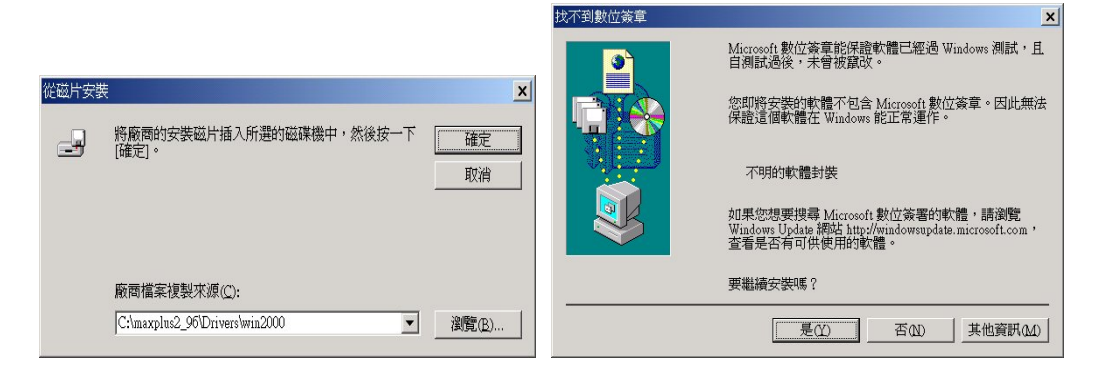

### 3-4 選取 否,我要從清單中選取硬體

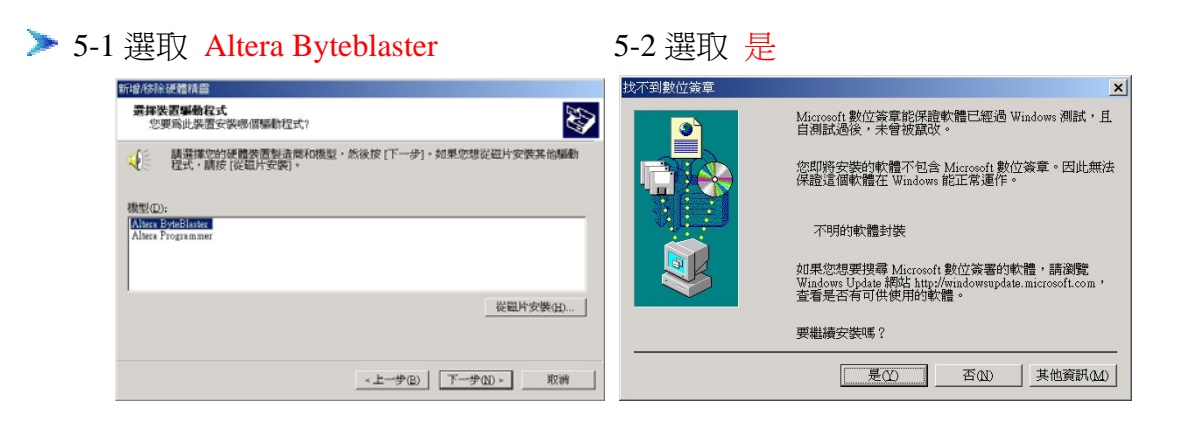

### 5-3 選取 下一步

### 5-4 選取 完成

| 完成新增/移除硬體精靈                                    |
|------------------------------------------------|
|                                                |
| 已安裝下列硬體:<br>Altera ByteBlaster                 |
| Windows 已完成安裝這個裝置的軟體。 忽必須重新修動電<br>腦,硬體才能作用。    |
| 如乘您要檢視說该球這個裝置使用約查<br>濟·爲按(領例)。<br>請按(完成)以關聯機當。 |
| <上一步(B) <b>完成</b> 取消                           |
| ※」 約股定値才會生效。                                   |
| 而而                                             |

5-5 重新啓動電腦

> 6 確定是否安裝成功

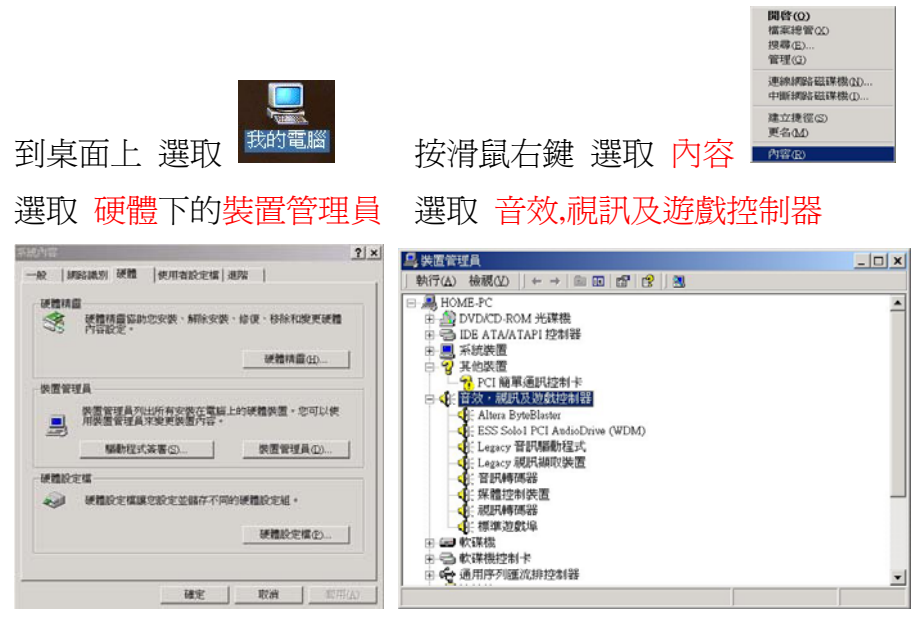

Altera Byteblaster 如有出現在上面,則表示安裝成功 !!